2019年9月吉日

法人インターネットバンキング ご利用のお客さま 各位

により変更手続きが必要になります。

栃木信用金庫

## <u>消費税引き上げに伴う法人インターネットバンキン</u> <u>グ「先方負担手数料」の設定確認および変更のお願</u> いについて

いつも栃木信用金庫をご利用いただきありがとうございます。 10月1日(火)からの消費税引き上げに伴い、法人インターネットバンキ ングで「先方負担手数料設定」機能をご利用いただいている場合、設定内容

<u>「先方負担手数料設定」の設定内容の確認および変更方法について次ペー</u> ジに記載しましたのでご確認のうえご対応をお願いします。

> 【本件に関するお問い合わせ先】 栃木信用金庫 事務部 TEL:028-633-5500

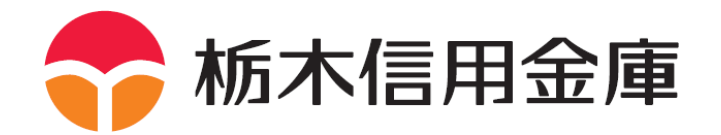

## 先方負担手数料の確認および変更方法

※本作業は、利用権限が管理者もしくは承認者で実施してください。

1. メイン画面より、「手数料照会」「先方負担手数料設定」を押下します。

| こ利用メニュー                       |                               |
|-------------------------------|-------------------------------|
| -<br>憲込手数科照会                  | >口序振芸手数科照会                    |
| 振込の際に必要な事務手数料などの報会を行うことができます。 | 接替の前に必要な事為手数料などの概念を行うことができます。 |
| 先方負担手數料設定                     |                               |
| 手数料先方負担時の独自手動料を設定することができます。   |                               |

2. 企業選択画面より、手数料を確認する企業を選択し、「選択」ボタンを押下します。

| 企業  | 選択               |              | ホームン手数料器会ン先方負担手数料設定 |
|-----|------------------|--------------|---------------------|
| 内容を | 設定したい企業を選択して「選択す | タン」を押してください。 |                     |
| 企業  | 選択               |              |                     |
|     | 用 业業名            | 会社コー!        | 企業を選択し、「選択」ボタンな     |
|     |                  |              |                     |
| 6   | 1 1301/0405/04F  | 0030071092   | 押下します               |

3. 手数料課税区分の設定を確認します。 赤で囲った手数料区分が「内税」となっている場合は変更作業が必要です。 次ページ以降の4~7の作業を行ってください。

<u>「外税」となっている場合は変更不要です。</u>

| <b>P企業情報</b>   |      |             |          |        |      |          |                  |            |      |         |             |
|----------------|------|-------------|----------|--------|------|----------|------------------|------------|------|---------|-------------|
| 企業名            |      | 会           | 1コード     |        |      |          | 空体程              |            |      | 权       | NUMBER      |
| \$30}'9\$95565 |      | 003         | 10071092 |        |      | 00<br>10 | 13 センタ<br>通 8075 | -研約<br>613 | 0003 | 21<br>石 | 合張込<br>I教振込 |
| 2合新达手数料钢       | 15   |             |          |        |      |          |                  |            |      |         |             |
| 手数料理和区分        |      |             | 6 内市     |        | C 外段 | 1        |                  |            |      |         |             |
| <b>준</b> #순뒚   |      |             | 同一团      | R      | 本支店完 |          | 他行死              |            | 推携   |         |             |
| 投版1基半额未满       |      |             | 210      | Ē      | 210  | m        | 210              | m          | 210  | m       |             |
| 的暗1基半额         | 30   | 千円以上        | 420      | -<br>m | 420  | Ē        | 420              | 一円         | 420  | Ē       |             |
| 10月1日2茶年間      | 0    | 千円以上        | 0        | m      | p    | 円        | 0                | m          | p    | m       |             |
| 们指:苍年朝         | p    | 千円以上        | 0        | Ē      | p    | m        | 0                | A          | p    | m       |             |
| 10184圣津额       | jo - | 千円以上        | ø        | PI     | p    | m        | P                | 円          | p    | Ħ       |             |
| 多度振迟手数料情       | 45   |             |          |        |      | -        |                  |            |      |         |             |
| 半就科課稅区分        |      |             | 6 内核     | 6 1    | ○外税  |          |                  |            |      | 1       |             |
| <b>조</b> 부순해   | 0    |             | 同一店3     | RE .   | 本支店列 | 1        | 他行宛              |            | 招挑   |         |             |
| 10日1基率领主法      |      |             | 500      | m      | 500  | 円        | 500              | 円          | 500  | 円       |             |
| 招限1基準額         | 30   | 千円以上        | 111      | 円      | 111  | m        | 111              | F          | 111  | 円       |             |
| 10股2基準額        | 0    | 千円以上        | ю        | 円      | 6    | 円        | ø                | 円          | 6    | 円       |             |
| 1000135.0046   | 0    | 千円以上        | 6        | 円      | 0    | 円        | ø                | Ħ          | þ    | 円       |             |
| FADB FOD PUB   | 1    | TOTAL S. L. | 0        | m      | 0    | E        | 0                | - PH       | 0    | E       |             |

- 4. (手数料課税区分が「内税」設定となっている場合) 手数料課税区分を内税から外税に変更し、基準金額を税込金額から税抜金額
  - へ変更し、「登録」ボタンを押下します。
    - ※外税となっている場合は以下の作業は不要です。

|                                                     |        | \$                                                                                             | はコード                                                                                                   |                                                                                                    | DR          | 6.9H                                                                                             |                                                                |                                 | 契約種別         |                               |                              |              |
|-----------------------------------------------------|--------|------------------------------------------------------------------------------------------------|----------------------------------------------------------------------------------------------------|----------------------------------------------------------------------------------------------------|-------------|--------------------------------------------------------------------------------------------------|----------------------------------------------------------------|---------------------------------|--------------|-------------------------------|------------------------------|--------------|
| 4301-0402-045                                       |        | 0                                                                                              | 030071092                                                                                              |                                                                                                    | 003<br>1938 | センター1<br>0075613                                                                                 | FM0003                                                         |                                 | 総合接込<br>都度接込 |                               |                              |              |
| 经合新达手数料制                                            | 195    |                                                                                                |                                                                                                    |                                                                                                    |             |                                                                                                  |                                                                |                                 |              |                               |                              |              |
| 手数料理税区分                                             | (4):   |                                                                                                | 序内段                                                                                                    | € 外段                                                                                                    |             |                                                                                                  |                                                                |                                 |              |                               |                              |              |
| 준洋全해                                                |        | /                                                                                              | 同一店完                                                                                                   | 本支店                                                                                                    | R 18        | 9死                                                                                               | 1219                                                           |                                 |              |                               |                              |              |
| 数料課税                                                | 区分     | //                                                                                             | 210                                                                                                    | 円 210                                                                                                    | m P         | 10 1                                                                                             | 9 210                                                          | 一円                              | 5            |                               |                              |              |
|                                                     |        | <b>FPRU</b>                                                                                    | E 420                                                                                                  | 円 420                                                                                                    | B           | 20 1                                                                                             | ц <u>420</u>                                                   | Ē                               | č.           |                               |                              |              |
| 「内柷」から                                              | 5 M /  | 千円以山                                                                                           | E O                                                                                                    | PH P                                                                                                    | - m R       | -                                                                                                | ң р                                                            | -<br>                           |              |                               |                              |              |
| ,亦可                                                 | 1 . J. | -                                                                                              |                                                                                                    |                                                                                                    |             |                                                                                                  |                                                                | -                               |              |                               |                              |              |
| 」 ^ 変 史                                             | しまし    | 千円以山                                                                                           | E O                                                                                                    | 円 0                                                                                                    | m R         | 1                                                                                                | 9 p                                                            | 円                               | Г            |                               |                              |              |
| 」~変史                                                |        | 千円にし                                                                                           | E P<br>E P                                                                                             | PH P                                                                                                    | - A R       | _                                                                                                | 4 10<br>4 10                                                   | 円<br>円                          | $\mathbb{N}$ | 金額                            | を「!                          | 税込金額         |
| 」 ~ 変 更<br>。                                        | しま     | THU<br>THU                                                                                     | E P<br>E P                                                                                             | 에며                                                                                                    | n R         | =                                                                                                | 4  0<br>4  0                                                   | 円<br>円                          |              | 金額<br>ら「¥                     | を「<br>ジ<br>袋<br>抜            |              |
| 」 ~ 変 史<br>。                                        |        | THU<br>THU                                                                                     | E IO                                                                                                   | 円  0<br>円  0                                                                                                    | ́н ƙ        | _                                                                                                | 9 P<br>9 P                                                     | H<br>H                          |              | 金額<br>ら 「利                    | を「<br>ジ<br>う<br>い<br>た       | 税込金物<br>金額」~ |
| · · · · · · · · · · · · · · · · · · ·               | LE     | THU                                                                                            | E P<br>E P                                                                                             | 円  0<br>円  0<br>(外級                                                                                                    | m R<br>m R  | _                                                                                                | ч р<br>ч р                                                     | 円<br>円                          |              | 金額<br>ら「利<br>しま <sup>-</sup>  | を「<br>ジ抜<br>す。               | 税込金額<br>金額」~ |
| <ul> <li></li></ul>                                 | LE     | THU                                                                                            | E  0<br>E  0<br> 0<br> 0<br> 1<br> 1<br> 1<br> 1<br> 1<br> 1<br> 1<br> 1<br> 1<br> 1<br> 1<br> 1<br> 1 | 円<br>円<br>り<br>へ外税<br>本支協3                                                                                                    | H R         | )<br> <br> <br> <br> <br> <br> <br>                                                              | 中  0<br>中  0                                                   | <u></u><br>П<br>П               |              | 金額<br>ら「利<br>しま <sup>-</sup>  | を「<br>説抜<br>す。               | 税込金物<br>金額」~ |
| <ul> <li>、 後 使</li> <li></li></ul>                  |        |                                                                                                | E 0<br>E 0<br>C P1R<br>N - 23 M<br>B00                                                                 | 円<br>円<br>の<br>(<br>外税<br>本支級)<br>円<br>(<br>500                                                                                                    |             | 1<br>1<br>1<br>1<br>2<br>1<br>2<br>1<br>2<br>1<br>2<br>1<br>2<br>1<br>1<br>2<br>1<br>1<br>1<br>1 | 4 10<br>4 10<br>11128                                          | 円<br>円                          |              | 金額<br>ら「和<br>しま <sup>-</sup>  | を「<br>説抜<br>す。               | 税込金額<br>金額」~ |
| 《新聞御之子取件詞<br>中部に調発区分<br>基準全額<br>和贈生基準額<br>和贈生基準額    |        |                                                                                                | E 0<br>E 0<br>M P3R<br>M-2370<br>E 111                                                                 | 円<br>円<br>り<br>(分根<br>子<br>月<br>500<br>円<br>月<br>111                                                                                                    |             | ;<br>;<br>??発<br>00 ;<br>11 ;                                                                    | 4 10<br>4 10<br>4 10<br>4 10<br>4 10<br>4 10<br>4 10<br>11     | A<br>A<br>A                     |              | 金額:<br>ら「利<br>しま <sup>-</sup> | を「<br>説抜<br>す。               | 税込金額         |
| 」 ~ 後 史<br>→  -  -  -  -  -  -  -  -  -  -  -  -  - |        | 千円以し 千円以し 千円以し 千円以し 千円以し 千円以し 千円以し                                                             | E 0<br>F 0<br>F 0<br>F 0<br>F 0<br>F 0<br>F 0<br>F 0<br>F 0<br>F 0<br>F                                | 円<br>〇<br>円<br>〇<br>外税<br>本支級<br>円<br>円<br>〇<br>〇<br>州<br>〇<br>〇<br>十<br>〇<br>〇<br>十<br>〇<br>〇<br>一<br>一<br>〇<br>〇<br>一<br>一<br>〇<br>〇<br>一<br>〇<br>一<br>〇<br>〇<br>一<br>〇<br>〇<br>一<br>〇<br>〇<br>〇<br>〇<br>〇<br>〇<br>〇<br>〇<br>〇<br>〇<br>〇<br>〇<br>〇<br>〇<br>〇<br>〇<br>〇<br>〇<br>〇<br>〇 |             | 1<br>1792<br>000  <br>11                                                                         | 4 10<br>4 10<br>1111<br>4 1500<br>4 1111<br>4 10               | 円<br>円<br>円<br>円                |              | 金額<br>ら「和<br>しま・              | を「 <sup>;</sup><br>説抜:<br>す。 | 税込金額         |
| (2) (2) (2) (2) (2) (2) (2) (2) (2) (2)             |        | <ul> <li>千円にし</li> <li>千円にし</li> <li>千円にし</li> <li>千円にし</li> <li>千円にし</li> <li>千円にし</li> </ul> | E 0<br>E 0<br>M-43%<br>500<br>E 111<br>E 0<br>E 0                                                      | 円 0<br>円 0<br>ペ 株<br>本ま(8)<br>円 500<br>円 111<br>円 0<br>円 0                                                                                                    |             | 1992<br>111 1<br>11 1<br>1                                                                       | 4 0<br>4 0<br>4 0<br>4 0<br>4 10<br>4 10<br>4 10<br>4 0<br>4 0 | 円<br>円<br>円<br>円<br>円<br>円<br>円 |              | 金額;<br>ら「利<br>しま              | を「 <sup>;</sup><br>党抜:<br>す。 | 税込金額<br>金額」~ |

5. 登録完了画面が表示されます。続いて変更結果の確認を行うため、「先方負担手数料設定」ボタンを押下してください。

| 定」ボタン |
|-------|
|       |
|       |

6.企業選択画面より、手数料を確認する企業を選択し、「選択」ボタンを押下します。

| 企業選   | 択               |              | ホーム> 手動料除会> 先方負担手動料設定<br>> 企業選択 |
|-------|-----------------|--------------|---------------------------------|
| 内容を設定 | にしたい企業を選択して「選択す | タン」を押してください。 |                                 |
| 企業選拔  | R               |              |                                 |
| 選択    | 企業名             | 会社コー!        | 企業を選択し、「選択」ボタン                  |
| e     | 1301-04050(7    | 0030071092   | 押下します。                          |
|       |                 |              |                                 |

7. 手数料課税区分および基準金額が変更されていることを確認します。 変更されていれば設定作業は完了です。

| 企業名                          |           | \$              | 社コード         |   |              |         | 应体器               |      |              | N. | NOREDI |
|------------------------------|-----------|-----------------|--------------|---|--------------|---------|-------------------|------|--------------|----|--------|
| 4301-77879-7249              |           | 8               | 130071092    |   |              | 80<br>雷 | 10 センタ<br>通 00750 | 経    | 総合接込<br>都度接込 |    |        |
| 2合指达手数料情                     | 65        |                 |              |   |              |         |                   |      |              |    |        |
| 手放料課税区分                      | · · · · · |                 | Critic       |   | (* %8L       |         |                   |      |              |    |        |
| <b>茶洋全額</b>                  |           |                 | 同一这完         | - | 本支這宛         |         | 他行宛               |      | 推拐           |    |        |
| 四阳1冬季飘未满                     |           |                 | 100          | m | 100          | m       | 100               | m    | 100          | Ē  |        |
| 121日1巻半額                     | 30        | THU             | 300          | E | 300          | E       | 300               | F    | 300          | 円  |        |
| 的财产委律师                       | p         | TP\$U           | Ø            | E | p            | E       | ю                 | A    | 0            | m  |        |
| 10月23冬洋師                     | p         | THU             | 0            | Ē | þ            | m       | 0                 | m    | p            | m  |        |
| 段階4基準額                       | p         | TAKU            | p            | m | þ            | m       | p                 | 円    | p            | m  |        |
| BI度報込手数料構<br>手数料課税区分<br>基準全額 | 65        |                 | 〇 内根<br>同一成完 |   | 序 外税<br>本支店税 | ]       | 他行宛               |      | 提携           |    |        |
| 6月18年期末满                     |           |                 | 100          | Ē | 100          | 円       | 100               | Ē    | 100          | 円  |        |
| 10日1日本市部                     | 30        | FPRU            | 300          | m | 300          | m       | 300               | m    | 300          | m  |        |
| 10月2菱丰朝                      | 0         | 1 FPRU          | 0            | P | 6            | m       | 0                 | 円    | p            | m  |        |
| 的影響來                         | 0         | - FPRU          | 0            | m | p            | 円       | Ø                 | P    | 0            | 円  |        |
|                              | 1         | Conternation in | 6            | m | 10           | m       | lo.               | - 10 | 6            |    |        |